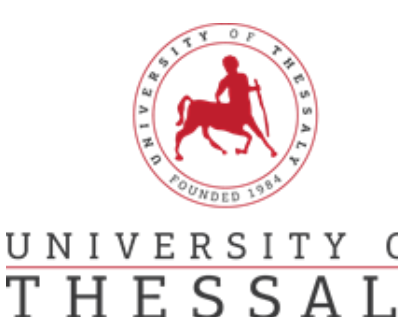

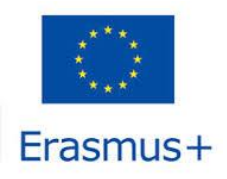

## International Relations Office Erasmus +

## Αλλαγές στη Συμφωνία Μάθησης- Changes to OLA

## **Βήμα 1: Contact People Information**

ΟF

Εισέρχεστε εκ νέου στο λογαριασμό σας <u>https://www.learning-agreement.eu/</u> και επιλέγετε το **Apply Changes.** 

| See the status of your Onine Learning Agreement to successfully finalise it with the sending and receiving university.       Create New       Sending Institution     Receiving Institution     Status     Created *     View or Explored in the sending and receiving university.       PANEPISTIBIO     UNIVERSITY OF     Signed by both Coordinators     Fri. 06/04/2021 - 19/21     Apply Changes Download POF       PUF     Signed by both Coordinators     Fri. 06/04/2021 - 19/21     Apply Changes Download POF                                                                                                    | OLA, ABOUT FAQ ELDER OLA FOR TRAINEES             |                                                                        |                                                                                        | MY LEARNING AGREEMENTS MY ACCOUNT LOG OUT                   |                                              |
|----------------------------------------------------------------------------------------------------|---------------------------------------------------|------------------------------------------------------------------------|----------------------------------------------------------------------------------------|-------------------------------------------------------------|----------------------------------------------|
| See the status of your Onino Learning Agreement to successfully finalise it with the sending and receiving university.       Create New       Sending Institution     Receiving Institution     Status     Created *     View of E       PANEPISTINIO<br>THESSALIAS     UNIVERSITY OF<br>Signed by both Coordinators     Fri. 06/04/2021 -<br>19:31     Apply<br>Changes<br>Download<br>POF                                                                                                    |                                                   |                                                                        | Y                                                                                      |                                                             |                                              |
| See the status of your Onine Learning Agreement to successfully finalise it with the sending and receiving university.           Create New         Sending Institution         Status         Created *         View of E           PANEPISTINIO<br>THESSALLAS         UNIVERSITY OF         Signed by both Coordinators         Fri. 04/04/2021 -<br>19:31         Apply<br>Changes<br>Download<br>POF                                                                                                    |                                                   |                                                                        |                                                                                        |                                                             |                                              |
| See the status of your Onine Learning Agreement to successfully finalise it with the sending and receiving university.           Create New           Sending Institution         Receiving Institution         Status         Created *         View or Explored and the sending and the sending and the sendi |                                                   |                                                                        |                                                                                        | 1                                                           |                                              |
| See the status of your Online Learning Agreement to successfully finalise it with the sending and receiving university.       Create New       Sending Institution     Receiving Institution     Status     Created *     View or Explored and the sending and receiving university.       PANEPISTINIO<br>THESSALLAS     UNIVERSITY OF<br>Balance     Signed by both Coordinators     Fri. 04/04/2021 -<br>19:31     Apply<br>Changes<br>Download<br>POF                                                                                                    |                                                   |                                                                        |                                                                                        |                                                             |                                              |
| See the status of your Onine Learning Agreement to successfully finalise it with the sending and receiving university.         Create New         Sending Institution       Receiving Institution       Status       Created *       View of Explored         PANEPISTIMIO<br>THESSALIAS       UNIVERSITY OF<br>THESSALIAS       Signed by both Coordinators       Fri. 06/04/2021 -<br>19:31       Apply<br>Changes<br>Download<br>POF                                                                                                    |                                                   |                                                                        |                                                                                        |                                                             |                                              |
| Create New           Sending Institution         Receiving Institution         Status         Created *         View or Ex           PANEPISTINIO<br>THESSALIAS         UNIVERSITY OF         Signed by both Coordinators         Fri. 06/04/2021 -<br>19:31         Apply<br>Changes<br>Download<br>POF                                                                                                    |                                                   |                                                                        |                                                                                        |                                                             |                                              |
| Create New           Sending Institution         Receiving Institution         Status         Created *         View or Ex           PANEPISTIMIC<br>THESSALLAS         UNIVERSITY OF         Signed by both Coordinators         Fri. 06/04/2021 -<br>19:31         Apply<br>Changes<br>Download<br>POF                                                                                                    | See the stat                                      | tus of your Online Learning A                                          | greement to successfully finalise it with th                                           |                                                             |                                              |
| Create New         Sending Institution         Receiving Institution         Status         Created *         View or Experimentation           PANEPISTINIC<br>THESSALIAS         UNIVERSITY OF<br>THESSALIAS         Signed by both Coordinators         Fri. 06/04/2021 -<br>19:31         Apply<br>Changes<br>Download<br>POF                                                                                                    | See the stat                                      | us of your Online Learning A                                           | greement to successfully finalise it with th                                           | e sending and receiving u                                   | nversity.                                    |
| Sending Institution         Receiving Institution         Status         Created *         View or E           PANEPISTIMIC<br>THESSALIAS         UNIVERSITY OF         Signed by both Coordinators         Fri. 06/04/2021 -<br>19:31         Apply<br>Changes<br>Download<br>POF                                                                                                    | See the stat                                      | ws of your Online Learning A                                           | greement to successfully finalise it with th                                           | e sending and receiving u                                   | iniversity.                                  |
| PANEPISTIMIC UNIVERSITY OF Signed by both Coordinators Fri. 06/04/2021 - Apply Changes 19:31 Dewnload PDF                                                                                                    | See the stot                                      | us of your Online Learning A                                           | greement to successfully finalise it with th                                           | e sending and receiving u                                   | niversity.                                   |
| THESSALIAS 19:31 Download PDF                                                                                                    | See the stot                                      | tus of your Online Learning A<br>Receiving Institution                 | greement to successifully finalise it with th                                          | e sending and receiving u<br>Created *                      | nwensity.<br>View or Edit                    |
| PDF                                                                                                    | Create New<br>Sending Institution<br>PANEPISTIMIO | us of your Online Learning A<br>Receiving Institution<br>UNIVERSITY OF | greement to successfully finalise it with th<br>Status<br>Signed by both Coordinators  | e sending and receiving u<br>Created *<br>Fri. 06/04/2021 - | View or Edit                                 |
|                                                                                                    | See the stot                                      | Receiving Institution                                                  | greement to successfully finalise it with th<br>Status<br>Signed by both Coordinators. | Created *<br>Fri. 06/04/2021 -<br>19:31                     | Niew or Edit<br>Apply<br>Changes<br>Download |

### Βήμα 1

Ελέγχετε αν τα στοιχεία που εισάγαγε είναι σωστά, αν χρειαστεί μπορείτε να κάνετε αλλαγές στα πεδία «Planned start/end of the Mobility», «Sending Responsible Person», «Sending Administrative Contact Person», «Receiving Responsible Person», «Receiving Administrative Contact Person» στη συνέχεια πατάτε Next.

## Bήμα 2: Sending Mobility Programme Changes

Σε αυτό το Βήμα μπορείτε να αφαιρέσετε ή προσθέσετε τα μαθήματα του Ιδρύματος Υποδοχής που είχατε δηλώσει ότι θα παρακολουθήσετε

Επιλέγετε το κουμπί «Add Component Final Table 2» για να αφαιρέσετε ή προσθέσετε τα μαθήματα στο Ίδρυμα Υποδοχής.

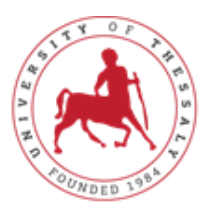

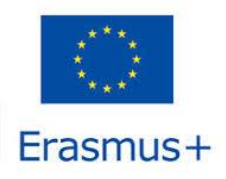

# UNIVERSITY OF<br/>THESSALYInternational Relations Office<br/>Erasmus +

- Επιλέγετε «Delete», όταν θέλετε να διαγράψετε ένα μάθημα που δεν θα παρακολουθήσετε
- Επιλέγετε «Added» για να προσθέσετε το μάθημα που θα αντικαταστήσει το διαγραφόμενο μάθημα

**<u>Αν επιλέξετε «Delete»</u>**, στη συνέχεια θα πρέπει να επιλέξετε το λόγο διαγραφής του συγκεκριμένου μαθήματος στο «Reason Change Delete».

Γράφετε τον τίτλο του μαθήματος που διαγράφετε, όπως ακριβώς έχει περαστεί αρχικά στο Table A , τον αριθμό ECTS που είχε και το εξάμηνο μετακίνησης.

<u>Αν επιλέξετε «Add»</u> στη συνέχεια θα πρέπει να επιλέξετε το λόγο προσθήκης του συγκεκριμένου μαθήματος στο «Reason Change Added».

Γράφετε τον τίτλο του μαθήματος που θα προσθέσετε, τον αριθμό ECTS και το εξάμηνο μετακίνησης.

### Προσοχή:

- Αν επιθυμείτε να προσθέσετε ή αφαιρέσετε και άλλα μαθήματα ακολουθείτε την ίδια διαδικασία, δηλαδή επιλέγουμε εκ νέου το «Add Component Final Table 2» και ακολουθείτε την ίδια διαδικασία όπως περιεγράφηκε στα προηγούμενα βήματα.
- 2) Σε περίπτωση λάθους θα σας βγάλει σχετικό μήνυμα στην κορυφή της σελίδας.

Τέλος συμπληρώνετε το link του προγράμματος σπουδών του Ιδρύματος Υποδοχής και πατάτε «Next».

### Bήμα 3: Receiving Mobility Programme Changes

Σε αυτό το Βήμα μπορείτε να αφαιρέσετε ή προσθέσετε τα μαθήματα που θα αναγνωριστούν από το Τμήμα σας.

Επιλέγετε «Delete», όταν θέλετε να διαγράψετε ένα μάθημα που δεν θα αναγνωριστεί από το Τμήμα σας, εξαιτίας των αλλαγών που κάνατε στα προηγούμενα βήματα (Πίνακα Α).

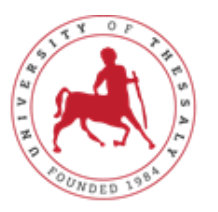

E

H

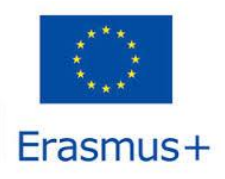

#### UNIVERSITY **International Relations Office** 0 F SSA Erasmus +

• Επιλέγετε «Added» για να προσθέσετε το μάθημα που θα αναγνωριστεί από το Τμήμα σας βάσει των αλλαγών στον Πίνακα Α.

Αν επιλέξετε «Delete», στη συνέχεια θα πρέπει να επιλέξετε το λόγο διαγραφής του συγκεκριμένου μαθήματος στο «Reason Change Delete».

Γράφετε τον τίτλο του μαθήματος που διαγράφετε, όπως ακριβώς έχει περαστεί αρχικά στο Table A , τον αριθμό ECTS που είχε και το εξάμηνο μετακίνησης.

Αν επιλέξετε «Add» στη συνέχεια θα πρέπει να επιλέξετε το λόγο προσθήκης του συγκεκριμένου μαθήματος «Reason Change Added »

Γράφετε τον τίτλο του μαθήματος που θα προσθέσετε, τον αριθμό ECTS και το εξάμηνο μετακίνησης

Τέλος συμπληρώνετε το link του προγράμματος σπουδών του Τμήματός σας και πατάτε «Next»

| Add Component to Table A                                                     |                                     |
|------------------------------------------------------------------------------|-------------------------------------|
| Final LA Table A2                                                            |                                     |
| Component Final Table A2                                                     | Remove                              |
| Component Added or Deleted *                                                 |                                     |
| - Select a value -                                                           | •                                   |
| - Select a value -                                                           |                                     |
| Added<br>Deleted                                                             |                                     |
| component Code *                                                             |                                     |
| number of ECTS credits (or equivalent) to be awarded by the Receiving Instit | tution upon successful completion * |
| emester *                                                                    |                                     |
| - Select a value -                                                           | ٠                                   |
|                                                                              |                                     |

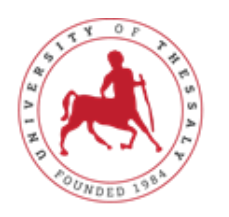

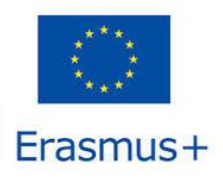

# UNIVERSITY OF Internation THESSALY Erasmus +

## International Relations Office Erasmus +

## <u>Προσοχή:</u>

Αν επιθυμείτε να προσθέσετε ή αφαιρέσετε και άλλα μαθήματα ακολουθείτε την ίδια διαδικασία, δηλαδή επιλέγουμε εκ νέου το «Add Component Final Table 2» και ακολουθείτε την ίδια διαδικασία όπως περιεγράφηκε στα προηγούμενα βήματα.

Σε περίπτωση λάθους θα σας βγάλει σχετικό μήνυμα στην κορυφή της σελίδας.

Τέλος συμπληρώνετε το link του προγράμματος σπουδών του Ιδρύματος Υποδοχής και πατάτε «Next».

## **Βήμα 4: Virtual Component Changes**

Σε περίπτωση που είχατε συμπληρώσει πριν την μετακίνησής σας αυτό το Βήμα, η συμπλήρωση των αλλαγών γίνεται με τον ίδιο τρόπο που περιεγράφηκε στα προηγούμενα βήματα.

## Bήμα 5: Commitment

Εφόσον είστε σίγουροι ότι όλες οι ενότητες έχουν συμπληρωθεί σωστά και πλήρως και έχετε διαβάσει προσεχτικά τις δεσμεύσεις που αναγράφονται υπογράφετε εντός του σχετικού πλαισίου χρησιμοποιώντας το ποντίκι σας και πατάτε «Sign and Send the Online Learning Agreement to the Responsible Person at the Sending Institution for review».

Στη συνέχεια, θα αποσταλεί το Learning Agreement σας αυτόματα στον Ακαδημαϊκό συντονιστή του Τμήματός σας ώστε να ελέγξει τις αλλαγές και να τις υπογράψει. Σε περίπτωση που ο Ακαδημαϊκός συντονιστής του Τμήματός σας, εντοπίσει λάθη, θα απορρίψει το Learning Agreement και θα λάβετε αυτοματοποιημένο mail για τους λόγους απόρριψης και τις αλλαγές που πρέπει να κάνετε εκ νέου.

**Σημείωση:** Στην ενότητα MY LEARNING AGREEMENT και στη στήλη Status μπορείτε ανά πάσα στιγμή να δείτε την κατάσταση του Learning Agreement σας.

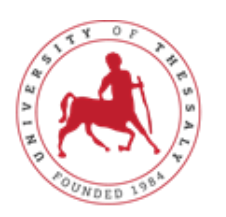

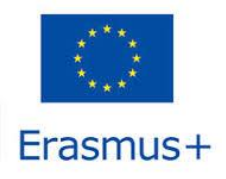

# UNIVERSITY OF International Relations Office THESSALY Erasmus +

<u>ΠΡΟΣΟΧΗ:</u> Μόλις υπογράψετε το Online During the Mobility θα πρέπει να ενημερώσετε με mail τον υπεύθυνο του Γραφείου Διεθνών Σχέσεων, που ανήκει το Τμήμα σας.

<u>Για τα Τμήματα του **Βόλου:**</u> Θα στείλετε mail στην κα. Αλεξίου Άσπα, email: <u>aspalexiou@uth.gr</u>

<u>Για τα Τμήματα της **Λάρισας, της Καρδίτσας και των Τρικάλων**:</u> Θα στείλετε mail στην κα. Μπανιά Αρετή, email <u>aretibania@uth.gr</u>

<u>Για τα Τμήματα της **Λαμίας**:</u> Θα στείλετε mail στον κ. Καραμήτρο Σπύρο, email <u>skaramitros@uth.gr</u>